## WaterScope sign-up instructions

# METRON

#### What is WaterScope®?

Accurate, 1-minute water consumption data isn't useful unless you can understand it. That's where WaterScope comes in. It's the portal where you can see all the water usage data captured by your Metron water meter(s).

Offering leak alerts, usage summaries and details, violation alerts (such as irrigating on off-days) and easy integration with billing systems, WaterScope turns water consumption data into something you can take action on.

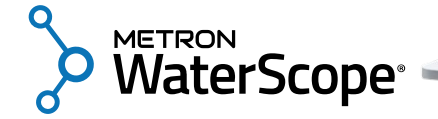

This document walks through the steps to get started with WaterScope.

### How To Sign Up

- Go to <u>www.waterscope.us</u>
- Click on "Register":

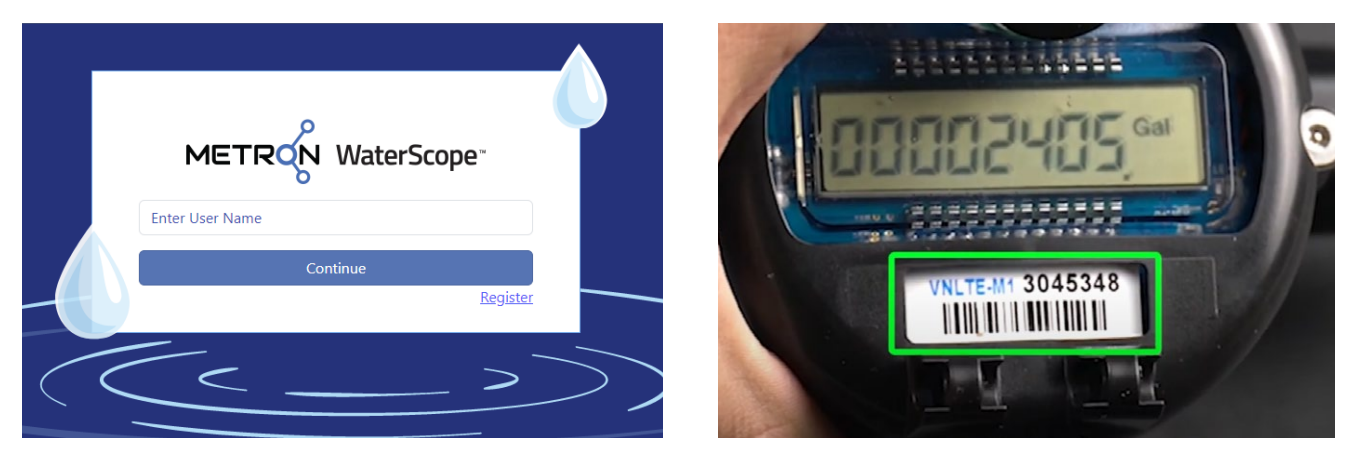

• Enter the VN ID number from your meter's barcode label, and the account number from your Metron invoice:

| sumer  |
|--------|
|        |
|        |
| Cancel |
|        |

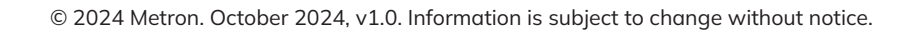

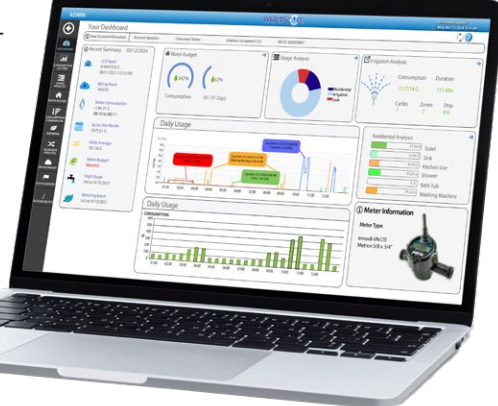

• If you're registering multiple meters, you can click "Yes" here; or you can click "No" and add them later.

| Consumer Registra                                   | tion                                          |                          |     | ×  |
|-----------------------------------------------------|-----------------------------------------------|--------------------------|-----|----|
| Do you want to add ano<br>Note - Please click No if | ther meter?<br>this is the only meter you are | registering at this time |     |    |
|                                                     |                                               |                          | Yes | No |
|                                                     | 123456                                        |                          |     |    |
|                                                     | Submit                                        | Cancel                   |     |    |

• Enter your email address and click "Submit":

| Register <b>Consumer</b> |
|--------------------------|
| 725647                   |
| 123456                   |
| surid@##gyrol.com        |
| V I'm not a robot        |
| Submit Cancel            |
| Privacy Policy           |

• Check your email for the authentication request. Click on the link to authenticate.

| WaterScope Consumer Activation link 🔉 Inbox ×                                |                                                                                    |  |  |  |
|------------------------------------------------------------------------------|------------------------------------------------------------------------------------|--|--|--|
| WaterScope Support <noreply@waterscope.us><br/>to me</noreply@waterscope.us> |                                                                                    |  |  |  |
|                                                                              | T2 Internal                                                                        |  |  |  |
|                                                                              | METRON WaterScope-                                                                 |  |  |  |
|                                                                              | Hello ,                                                                            |  |  |  |
|                                                                              | Please authenticate your email: Click here to authenticate                         |  |  |  |
|                                                                              | We request you to change your password after you first Login for Security reasons. |  |  |  |
|                                                                              | This link will get expired in 24 hr.                                               |  |  |  |
|                                                                              | Thanks,<br>WaterScope                                                              |  |  |  |
|                                                                              | Click here to login into WaterScope                                                |  |  |  |

• You should see a new web page with a successful authentication message:

| Consumer Req                 | juest Authentication X                                                                        |
|------------------------------|-----------------------------------------------------------------------------------------------|
| Your email add check your em | dress has been authenticated. You will need to<br>ail again for your initial log in password. |
|                              | Close                                                                                         |
|                              | Continue                                                                                      |
|                              | Register                                                                                      |

• You will receive another email with your login password:

| W       | WaterScope User Information > Inbox ×                                          |                                                                                       |  |  |
|---------|--------------------------------------------------------------------------------|---------------------------------------------------------------------------------------|--|--|
| Wa to r | WaterScope Support <noreply@waterscope.us><br/>to me •</noreply@waterscope.us> |                                                                                       |  |  |
|         |                                                                                | T2 Internal                                                                           |  |  |
|         |                                                                                | Hello Thank you for registering to WaterScope.                                        |  |  |
|         |                                                                                | Please see below your WaterScope Account details:<br>Username:<br>Password:           |  |  |
|         |                                                                                | We recommend you to change your password after your first login for security reasons. |  |  |

• Log in to WaterScope with your email address and the new password. You will see your WaterScope dashboard:

| T2 internal           | METRON WaterScope                                                                                                    | △ O Mon. Oct 21, 2024 11:07 AM                                  |
|-----------------------|----------------------------------------------------------------------------------------------------|-----------------------------------------------------------------|
| DASHBOARD             | four Dashboard<br>Tour Account Information Account Number 123456 Consumer Name Test User Creation Address 123 Main St. VN ID: 725647                                                                                                    | Last updated Mon Oct 21 2024 11.61<br>Log Out                   |
|                       | Recent Summary: 1021/2024 Water Budget Judge Analysis                                                                                                    | Consumption Duration                                            |
|                       | Billing Read<br>sess32<br>Water Consumption<br>Water Consumption<br>Billing Read<br>consumption<br>Consumption<br>Consumptio | Cycles Zones Drip<br>OFI3                                       |
|                       | e33 S2 PB for this cycle so far this cycle for Solor FD Fow Retr/CPU1                                                                                                    | Residential Analysis astra Toilet                               |
| MATER BUDGET          | 22 Daily Average 275.15 Pt3 25                                                                                                    | 0.52 PG Sink                                                    |
|                       | Water Budget     20       Westerful     15       05     05                                                                                                    | 0.23 PB Shower                                                  |
| WATERING              | Percent Use     00     00     00     00     00     00     00     00     00     00     00     00     00     00     00     00     00     00     00     00     00     00     00     00     00     00     00     00     00     00     00     00     00     00     00     00     00     00     00     00     00     00     00     00     00     00     00     00     00     00     00     00     00     00     00     00     00     00     00     00     00     00     00     00     00     00     00     00     00     00     00     00     00     00     00     00     00     00     00     00     00     00     00     00     00     00     00     00     00     00     00     00     00     00     00     00     00     00     00     00                                                                                                    | 0 P2 Washing Machine                                            |
|                       | Intermittent Leak Set on 10/20/2024 Consumption History Consumption (PI3)                                                                                                    | Heter Information                                               |
|                       | High Usage     35       Set on 10/20/2024     35       30     25       26     36       15     36       16     36                                                                                                    | Meter Type<br>Innov8-VN LTE<br>Metron 5/8 x 3/4*                |
| https://waterscope.us | 5<br>00.00 02.09 04.00 08.00 10.00 12.00 16.00 18.00 20.00 22.0<br>Осношлет/Index#Manage                                                                                                    | 200<br>Copyright © 2024 Metron Familer, LLC. All rights reserve |

 $\ensuremath{\mathbb{C}}$  2024 Metron. October 2024, v1.0. Information is subject to change without notice.

#### How to change your password

• In the top right corner, right-click on your account name and select "Manage" from the menu:

|  | Û <b>0</b> | A Mon, Oct 2 | 2024 11:07 AM |  |
|--|------------|--------------|---------------|--|
|  |            |              | Manage        |  |
|  |            |              | Log Out       |  |

• You will be presented with the opportunity to change your password. Type the password you were given in the initial email into the "Old Password" field. Put your new password into the "New" and "Confirm" password fields, and click "Set Password".

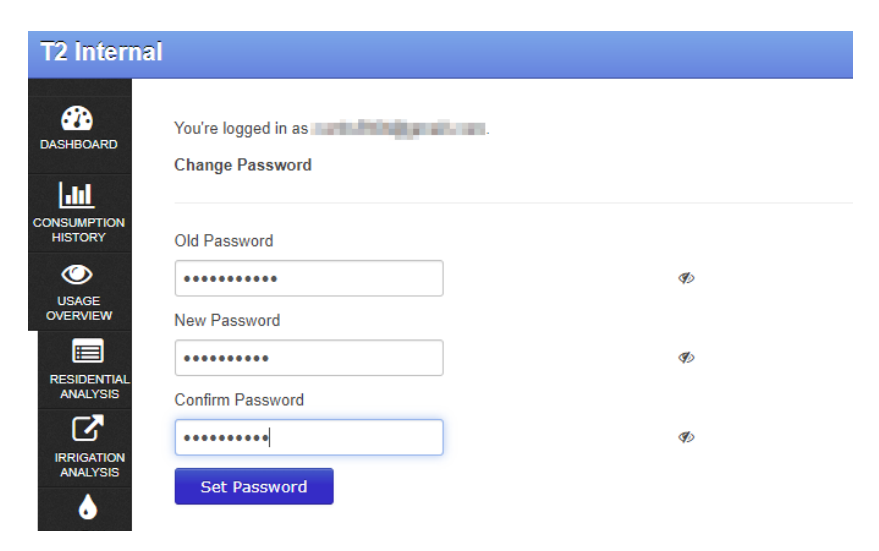

Learn more on our website: metron-us.com

Call 303.449.8833 to speak to a member of our sales team, or email us at: <u>hello@metronfarnier.com</u>

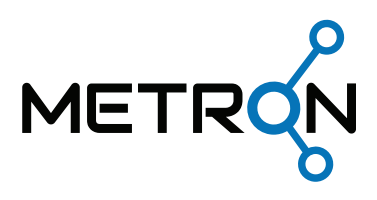